## رمأ ىلإ دنتسم مالعإ لاسرإ يننكمي فيك رخآ صخش ىلإ (OBA)

تايوتحملا

/ ءالمعلاا ةدعاسمل تاميلعتلا هذه ريفوت متي :طقف يجراخلا كيرشلا / ليمعلاا مادختسال تالكشم كيرشلا / ليمعلا هجاو اذإ .ةلكشملا لحل مهسفنأب ءارجإلا ذيفنت ىلع ءاكرشلا صيخرتلا معد مادختساب ةلاح حتف نم هنيكمت ىجريف ،تاداشرإلا يف (https://www.cisco.com/go/scm) هذه ذيفنت مدع ىجري .تالكشملا هذه لح يف ةدعاسملل (https://www.cisco.com/go/scm) . صيخرتلا معد قيرف جراخ ةيلخادلا Cisco دراوم دحأ تنك اذإ كسفنب تاءارجإلا

:يلي ام رفوت نم دكأت ،ءدبلا لبق

- Cisco.com ىلع طشن باسح •
- المراجة المراجع المراجع المراجع عنه المراجع المراجع (المرجع المرجع). المرجع المرجع المرجع المرجح المرجح الم
- . طشن CCO فرعم هيلإ OBA لاسرإ بجي يذلا مدختسملا يدل نوكي نأ بجي •

ىلإ لقتنا 1: ىلع كدامتعا تانايب مادختساب لوخدلا لجسو <u>Cisco Software Central</u> ىلإ لقتنا Cisco.com.

تاقاقحتسالاا ةرادإ مسق نمض "Access MCE" قوف رقنا :2 ةوطخلا

ضرع" قوف رقنا مث ةحفصلا ىلعأ يف "رماوأ" بيوبتلا ةمالع ىلإ لقتنا :3 ةوطخلا بسح رماوألا ضرع" ليدبتلا نم "مدختسملا"

بيولا رمأ مقر/تاعيبملا رمأ مقر مادختساب ثحبا ،يمومعلا ثحبلا يف :4 ةوطخلا

(طاقن ثالث) تنرتنإلا ربع ةمئاقلا قوف رقنا ،ثحبلا جئاتن نم بيترتلا لباقم :5 ةوطخلا تارايخلا عيمج ضرعو عسوتلل

ةحاتملا تارايخلا نم "بلطلا ىلإ لوصولا لاسرإ" ىلع رقنا :6 ةوطخلا

وأ "دجاو ينورتكلإ ديرب يف ةددحملا رماوألا روطس لك عيمجت" يلدابتلا رزلا ددح :7 ةوطخلا كجايتحإ بسح ،"ينورتكلإ ديرب لكل دحاو بلط رطس لااسرا" نيوانعلا وأ ينورتكلإلا ديربلا ناونع ريفوتب مق ،ينورتكلإلا ديربلا لقح يف :8 ةوطخلا ينورتكلإلا ديربلا نيوانع لصفل ةلصافلا مدختسأ) اهيلإ OBA لااسرا بجي يتلا (ةددعتمل

لكل ةددعتم ينورتكلإ ديرب نيوانع ريفوتب مقف ،ةددعتم رطساً كيدل ناك اذإ :9 ةوطخلا دومعلا نم "رطسالا لك ىلع قيبطت" وأ "يلاتلا رطسلا ىلع قيبطت" رايخ مدختساً وأ ،رطس ةددعتم رطساً ىلع ينورتكلإلا ديربلا سفن خسنل "تاءارجإ"

"لوصولا بلط لاسراٍ" رز ىلع رقنا :10 ةوطخلا

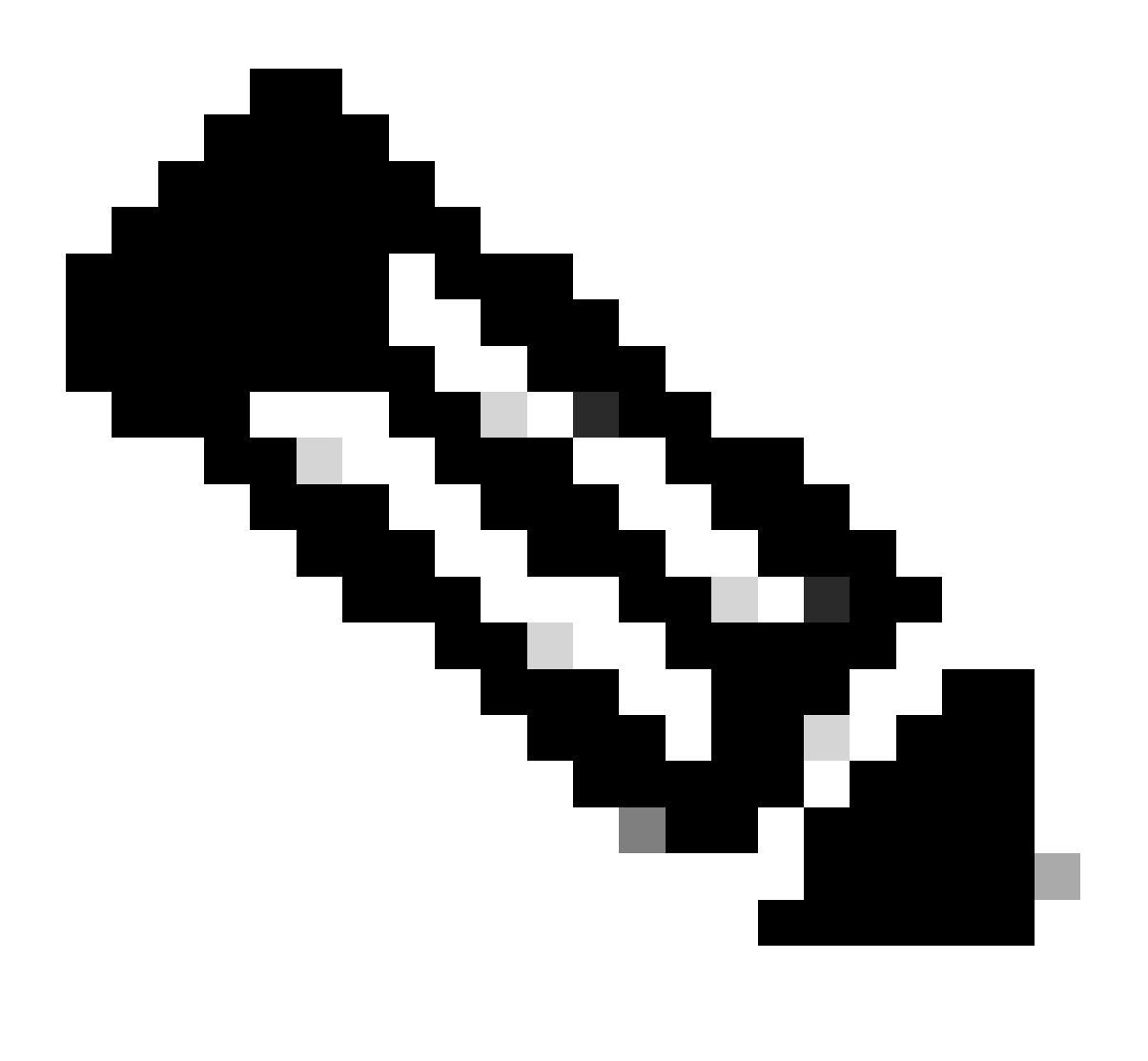

لحل صيخرتلاا معد قيرف عم ةلاح حتف نييلخادلا نيمدختسملا ىلع بجي :ةظحالم نيمدختسملل تاصوحف دجوت ال .MCE يف رماوألا عم ليمعلا ضرع ةقيرط ةلكشم ةمالع نم اهب حرصم ريغ تاكرح يأ دييقتل Cisco معد رود مهيدل نيذلا نييلخادلا ."رماوألا" بيوبتلا

<u>اهحال صاو ءاطخألا فاشكتساً:</u>

<u>معدلا ةلاح ريدم</u> يف ةلاح حتفاف ،دنتسملا اذه يف ةحضوملا ةيلمعلا ءانثأ ةلكشم تهجاو اذإ (<u>SCM)</u>.

ا<u>انه</u> لاسرالا يجري ،دنټسملا اذه يوتحم لوح تاظحالم يلع لوصحل.

ةمجرتاا مذه لوح

تمجرت Cisco تايان تايانق تال نم قعومجم مادختساب دنتسمل اذه Cisco تمجرت ملاعل العامي عيمج يف نيم دختسمل لمعد يوتحم ميدقت لقيرشبل و امك ققيقد نوكت نل قيل قمجرت لضفاً نأ قظعالم يجرُي .قصاخل امهتغلب Cisco ياخت .فرتحم مجرتم اممدقي يتل القيفارت عال قمجرت اعم ل احل اوه يل إ أم اد عوجرل اب يصوُتو تامجرت الاذة ققد نع اهتي لوئسم Systems الما يا إ أم الا عنه يل الان الانتيام الال الانتيال الانت الما